# e-Impfpass

## Verwendung über den Webbrowser inkl. Voreinstellungen konfigurieren

#### 1. Anmeldung für die Nutzung von ELGA Komponenten

| Schritt 1: | Internet-Browser starten (Internet Explorer, Firefox, Edge, Chrome etc.) und am<br>e-card-System anmelden.<br>→ https://[GINA IP-Adresse]<br>• Beispiel: https://10.123.45.67<br>• ELGA Serviceline (050 124 4422) kann IP-Adresse bekanntgeben |                |
|------------|----------------------------------------------------------------------------------------------------|----------------|
| Schritt 2: | e-card Startmenü →<br>"Am e-card Produktivsystem anmelden (verschlüsselt) für mögliche ELGA-Nutzung"                                                                                                    |                |
|            | ecard <sup>(000)</sup>                                                                                                    |                |
|            | Startmenü<br>Am e-card Produktiv(s)ystem anmelden (verschlüsselt)                                                                                                    |                |
|            | Am e-card Produktivsystem anme(I)den (verschlüsselt) für mögliche ELGA-Nutzung                                                                                                    |                |
| Schritt 3: | Kartenlesegerät auswählen (wenn mehrere vorhanden) und Admin-Karte stecken.<br>Bestätigen mit [(W)eiter]                                                                                                    |                |
|            | V17.1.2/129.10.12.110                                                                                                    |                |
|            |                                                                                                    |                |
|            | 21.02.2017<br>Dialog aufbauen                                                                                                    | <u>(H)ilfe</u> |
|            | Willkommen bei der Anmeldung am e-card System!                                                                                                    |                |
|            | Bitte stecken Sie Ihre Admin-Karte in das Kartenlesegerät.                                                                                                    |                |
|            | Kartenlesegerät: Reader0 (9:C:A) >                                                                                                    |                |
|            | (W)eiter (Z)urück zum Startmenü                                                                                                    |                |
| Schritt 4: | PIN der Admin-Karte eingeben und mit [(W)eiter] bestätigen.                                                                                                    |                |
|            | Card <sup>(002)</sup><br>Dr. Maximilian Fischbacher                                                                                                    | VPNR:          |
|            | 19.01.2010                                                                                                    |                |
|            | Bitte geben Sie Ihre Identifikationsnummer (PIN) ein.                                                                                                    |                |
|            | PIN:                                                                                                    |                |
|            | (W)eiter (A)bbrechen                                                                                                    |                |
|            |                                                                                                    |                |

ecard SV

| Schritt 5: | ELGA-Rolle (z.B. Arzt, Apotheke etc.) auswählen und im Formular "GDA – natürliche Person"<br>den Namen der Person eingeben, die in ELGA tätig wird.<br>"erfasste Person in Konfiguration übernehmen" aktivieren, um Personendaten dauerhaft zu<br>speichern. Bestätigen mit [(W)eiter]. Danach können Sie die ggf. voreingestellte Fachrichtung<br>auswählen und die Anmeldeinformationen mit [(O)K] bestätigen. |
|------------|----------------------------------------------------------------------------------------------------|
|            | Bitte erfassen Sie zur Standortadresse/Tätigkeitsbereich-Kombination die gewünschten ELGA-Zusatzinformationen.<br>Adresse: <b>1070 Wien, Westbahnstr. 56-58 / Arzt</b>                                                                                                    |
|            | ELGA-Zusatzinformationen<br>ELGA-Rolle:* Arzt v                                                                                                    |
|            | GDA - natürliche Person:*<br>aus Konfiguration übernehmen: Dr. Annemarie Maier v<br>oder per Eingabe erfassen:                                                                                                    |
|            | Titel vorne:       Vorname:         Fam.Name:       Titel hinten:         erfasste Person in Konfiguration übernehmen                                                                                                    |
|            | (W)eiter (A)bbrechen                                                                                                    |
| Schritt 6: | "Elektronische Gesundheitsakte (ELGA)" anklicken.                                                                                                    |
|            | E(l)ektronisches Kommunikationsservice (eKOS) starten<br>Ele(k)tronische Gesundheitsakte (ELGA)<br>F(o)rmularubermittelungsservice (FUS) starten                                                                                                    |

### 2. Voreinstellungen konfigurieren (optional)

Mit dieser Funktion können Sie vorab einen bestimmten Impfstoff, die Chargennummer, Ihre Fachrichtung sowie Ihre Organisationseinheit einstellen. Diese Vorauswahl bleibt danach für die Erfassung von Impfungen bestehen.

|                                                              | e-Impfpass - Voreinstellungen konfigurieren                                                                                                    |  |
|--------------------------------------------------------------|----------------------------------------------------------------------------------------------------|--|
| Voreinstellungen für Impfun                                  | g erfassen                                                                                                    |  |
| Fachrichtung,Organisationseinhe                              | eit des GDA, Impfstoff und zugehörige Chargennummer                                                                                                 |  |
| Fachrichtung:<br>Organisationseinheit des GDA:<br>Impfstoff: | Allgemeinmedizin <ul> <li>Ärztin/Arzt für Allgemeinmedizin</li> <li>FSME-IMMUN FSPR 0,5ML NAD F Impfstoff ä(n)dern Impfstoff ent(f)ernen</li> </ul> |  |
| Impfung:                                                     | Frühsommer-Meningoencephalitis Impfstoff                                                                                                    |  |
| Chargennummer:                                               | 123456                                                                                                    |  |
|                                                              | Voreinstellung (s)peichern Gespeicherte Voreinstellung (l)öschen (A)bbrechen                                                                        |  |

- → [e-Impfpass Voreinstellungen konfigurieren] anklicken.
- → [Fachrichtung] und [Organisationseinheit des GDA] auswählen. [Impfstoff suchen] anklicken und einen Impfstoff aus der Liste auswählen und als Voreinstellung übernehmen. Zusätzlich kann auch die [Chargennummer] erfasst werden. Die Suche und die Übernahme eines Impfstoffes ist in "Kapitel 3 - Neue Impfung erfassen" beschrieben.
- → Über [Voreinstellung speichern] werden die Angaben übernommen und Sie erhalten eine Bestätigungsanzeige.
- → Über [Abbrechen] verwerfen Sie die Eingaben und kehren zurück zum ELGA-Menü.

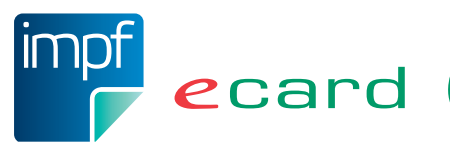

#### Neue Impfung erfassen 3.

| Schritt 1: | "e-Impfpass – Neue Impfung für einen Patienten erfassen" anklicken.                                                                                                    |
|------------|----------------------------------------------------------------------------------------------------|
|            | e-Impfpass eines Patienten ab(f)ragen<br><u>e-Impfpass - Neue I(m)pfung für einen Patienten erfassen</u><br><u>e-Impfpass - Impfu(n)g eines Patienten ändern oder stornieren</u><br><u>e-Impfpass - Voreinstellungen konfi(g)urieren</u>                                                                                                    |
| Schritt 2: | <ul> <li>→ "SV-Nummer" eingeben oder e-card in den Kartenleser stecken</li> <li>→ Fachrichtung auswählen, z.B. Allgemeinmedizin</li> <li>→ Bestätigen mit [(W)eiter].</li> </ul>                                                                                                    |
|            | Suchkriterien erfassen         SV-Nummer:       SV-Nummer s(u)chen         oder       Verwende e-card im Kartenlesegerat Reader0 (02:3c:a2)         Fachrichtung:*       Bitte wählen                                                                                                    |
|            | (W)eiter (A)bbrechen                                                                                                    |
| Schritt 3: | " <mark>Organisationseinheit des GDA</mark> " auswählen und mit [(W)eiter] bestätigen.<br>Alle anderen Felder können leer bleiben.                                                                                                    |
|            | Daten zum Ersteller         Name Ersteller:       Dr. Kurt Hofer         Name GDA:       Dr. Maria Hofer         Ardersse:       1220 Wien, Meierhofqasse 45         Organisationseinheit des GDA:*       Arztin/Arzt für Allgemeinmedizin         Daten zum Patienten       Petails         Eam.name:       Herr Mâier         Vorname:       Boris         SV-Nummer:       9981020260, Geburtsdatum: 02.02.1960         Zurück       Weiter       (A)bbrechen |
| Schritt 4: | Impfung erfassen<br>→ Datum/Uhrzeit eingeben (vorbelegt mit aktuellem Datum)<br>→ [Impfstoff (s)uchen] anklicken  Impfung erfassen                                                                                                    |
|            | Zeitpunkt der Impfung           Datum:         15.09.2020         (TT.MM.JJJJ)         Uhrzeit:         (HH:MM)                                                                                                    |
|            | Impfstoff und Impfschema*         Impfstoff*:                                                                                                    |
|            | Impfung:                                                                                                    |
| 3          | ecard sy sva                                                                                                    |

→ PZN und/oder Handelsname eingeben (Angabe von mindestens 2 Zeichen exklusive der Wildcard erforderlich. Beispiel: Eine Suche nach "FSM%" liefert alle aktuellen Impfstoffe zurück, deren Handelsname mit "FSM" beginnen.) Anschließend auf [(S)uchen] klicken.

| Suchkriterien erfassen |                 |
|------------------------|-----------------|
| PZN:<br>Handelsname:   | FSME%0,5ML      |
|                        | (S)uchen Zurück |

→ Ergebnis auswählen durch Klick auf das orange Plus.

| Handelsname                 | PZN     | Wirkstoffe                      | Impfschutz                               |   |
|-----------------------------|---------|---------------------------------|------------------------------------------|---|
| FSME-IMMUN FSPR 0,5ML NAD B | 3932448 | FSME, inaktiviert, ganzes Virus | Frühsommer-Meningoencephalitis Impfstoff | + |

→ Der ausgewählte Impfstoff wird übernommen.

Weitere Daten können/müssen eingegeben werden.

- Chargennummer: Eindeutige Chargennummer der Impfung.
- **Impfschema:** Das Impfschema ist erst nach Auswahl eines Impfstoffes auswählbar und wird aufgrund des gewählten Impfstoffes mit möglichen Werten befüllt.
- **Impfdosis:** Die Impfdosis ist erst nach Auswahl eines Impfstoffes auswählbar und wird aufgrund des gewählten Impfstoffes mit möglichen Werten befüllt.
- Dosierung: Menge/Mengenart: <Anzahl> / <Einheit>, z.B. 1 / Stück Ist nur dann anzugeben, wenn von der Standardmenge abgewichen wird.

| Impistoff*:                                 | FSME-IMMUN FSPR 0,5ML NAD F Impfstoff (ä)ndern               |  |
|---------------------------------------------|--------------------------------------------------------------|--|
| Impfung:                                    | Frühsommer-Meningoencephalitis Impfstoff                     |  |
|                                             |                                                              |  |
| Chargennummer:*                             | ·                                                            |  |
| Impfschema:                                 | ESME Grundschema, ESME-Immun                                 |  |
|                                             |                                                              |  |
| Impfdosis*:                                 | Auffrischungsimpfung ~                                       |  |
| Impfdosis*:                                 | Auffrischungsimpfung v                                       |  |
| Imptdosis*:<br>Dosieruna (Abweich           | Auffrischungsimpfung v                                       |  |
| Imptdosis*:<br>Dosierung (Abweicł           | Auffrischungsimpfung view view view view view view view view |  |
| Imptdosis*:<br>Dosierung (Abweich<br>Menge: | Auffrischungsimpfung v<br>hung von der Standarddosierung)    |  |

→ Über [(S)peichern] übernehmen Sie Ihre Eingaben und fügen die Impfdaten dem e-Impfpass hinzu. Sie werden auf die Bestätigungsseite weitergeleitet. Durch Klick auf [Neue Impfung erfassen] können Sie den Vorgang der Erfassung einer Impfung direkt neu starten. Über [Zurück zum Menü] kommen Sie zurück zum ELGA-Menü.

Weiterführende Informationen finden Sie auch unter <u>www.chipkarte.at/e-impfpass</u>. 3ei Fehlern oder Fragen wenden Sie sich bitte an die ELGA Serviceline unter 050 124 4422

Im Sinne der leichteren Lesbarkeit wird auf geschlechtsspezifische Formulierungen verzichtet. Selbstverständlich beziehen sich alle gewählten personenbezogenen Bezeichnungen auf beide Geschlechter.

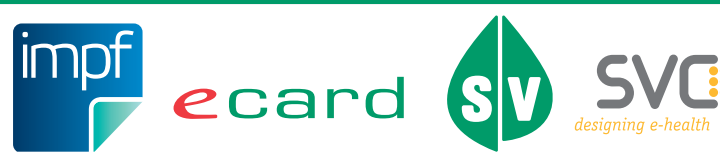

4 Herausgeber und Verleger: Dachverband der Sozialversicherungsträger, 1031 Wien, Kundmanngasse 21, www.sozialversicherung.at